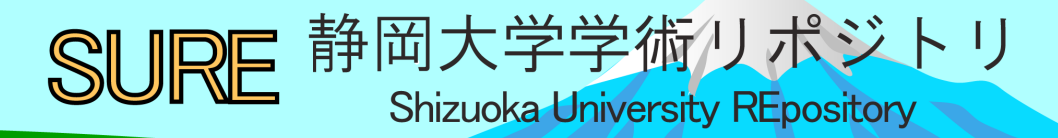

# 「クラウドサーバ」を用いた情報発信の基礎

| メタデータ | 言語: jpn                           |
|-------|-----------------------------------|
|       | 出版者:                              |
|       | 公開日: 2013-03-26                   |
|       | キーワード (Ja):                       |
|       | キーワード (En):                       |
|       | 作成者: 太田, 諭之, 石田, 敬三               |
|       | メールアドレス:                          |
|       | 所属:                               |
| URL   | https://doi.org/10.14945/00007110 |

# 「クラウドサーバ」を用いた情報発信の基礎

○太田諭之、石田敬三

静岡大学技術部 情報支援部門 情報管理グループ

## 1. はじめに

静岡大学技術部のホームページは、クラウドサーバにより運用されている。この研修では、クラ ウドサーバについての基礎から、クラウドサーバの利用申請方法、ログイン方法、各種設定方法、 最終的に Web ページの公開を行うことで、クラウドサーバを用いた情報発信の基礎を習得する。 参加者が実際に操作を行い、クラウドサーバについての理解を深めることがこの研修の目的である。

#### 2. クラウドサーバについて

2.1 クラウドサーバとは

クラウドサーバとは、クラウドコンピューティング(今までユーザが保持しているコンピュータ内の 情報処理をインターネットの向こう側にあるコンピュータに任せる技術)の概念において、クラウドの 先にある仮想化サーバのことである。仮想化では、1台の物理マシン上で複数の仮想マシンを実行し、 その1台の物理マシンのリソースを各仮想マシンが複数の環境で共有できる。サービス(ハード、ソ フト、アプリケーション)を、ネットワークを通じて従量課金で提供するもので、共有されたイン フラ上にマルチテナント型で構築されているものである。クラウドサーバはクラウドコンピューテ ィングで提供されるサービスの一形態である。

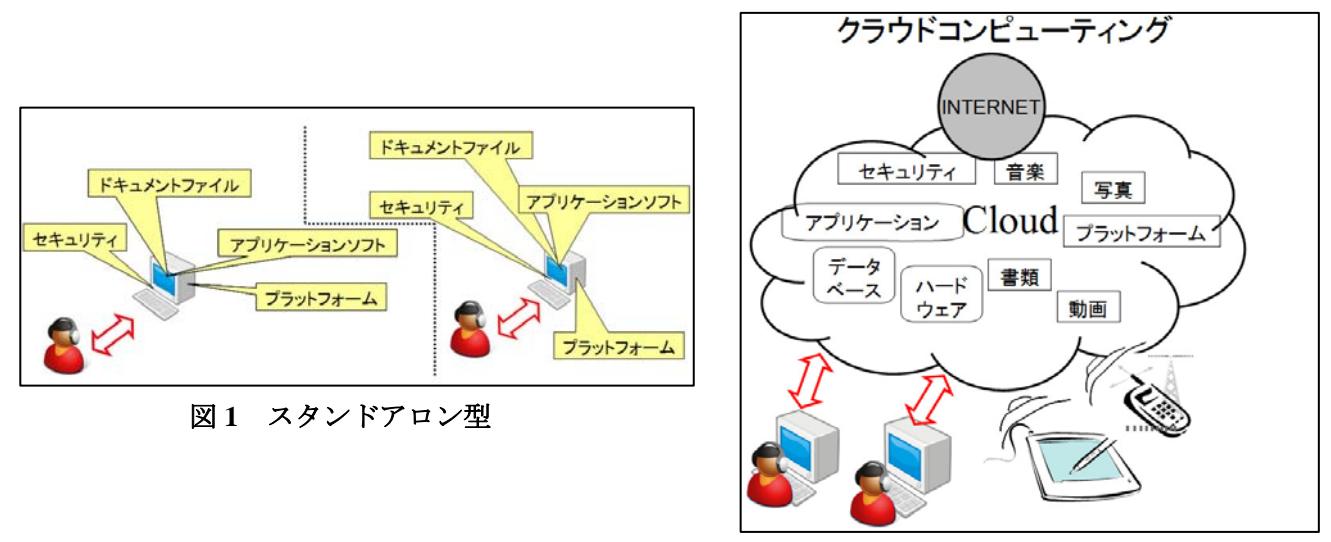

図2 クラウドコンピューティング

従来のコンピュータは、図1のように、企業または個人などがコンピュータのハードウェア、ソ フトウェア、データ等を自身で保有し管理していた。そのため、機能性や処理速度は本体に大きく 左右された。ユーザとコンピュータは1対1である。そして、図2は、クラウドコンピューティン グの概念を示した図である。ユーザが最低限インターネットに繋がる端末を用意すればインターネ ットの上でサービスを受けることができる。高性能なハードウェアやソフトウェアを導入する必要 はなく、セキュリティ管理や保守作業もサービス提供側が行ってくれる。 2.2 歴史

1970年から1980年代においては、メインフレームと呼ばれる大型のホストコンピュータを中央 センターに設置し、各端末はそれにアクセスして処理してもらう形態が一般的であった。

1990年から2000年代になると、エンドユーザに操作できるレベルまで機能が改善され、ホスト コンピュータ上で行っていたような作業でも、個々のパソコンで処理できるようになった。

更に、2000年以降は、インターネットを介して、データセンター側で効率的に情報を処理する流 れからクラウドコンピューティングが生まれた。

以上、クラウドコンピューティングまでの簡単な歴史を述べた。

2.3 メリットとデメリット

次にクラウドサーバに用いられている技術、クラウドコンピューティングのメリットを次に挙げ る。初期投資などのコストを抑えることができる。実機がないため、購入の際の手間や輸送費など を抑えることができる。ハードやアプリケーションの保守・管理を自ら行わなくてもよい。セキュ リティ面に配慮されている。以上が挙げられる。

#### 3. 研修前の準備

クラウドサーバの利用申請をするには、情報基盤センター<sup>1</sup>ヘクラウドサーバ利用申請書を提出 する。申請書は1年毎の更新である。申請後、IPアドレスが記された「ご利用について」の手引き が情報基盤センターから届き、アカウント受領書を基盤センターへ折り返し返送する。研修に先立 ち、あらかじめテスト用のクラウドサーバ(JACCLinux VPS サーバ)を情報基盤センターに申請 しておいた。IP アドレスとサーバ利用の手引きを受け取り、ホスト名を情報基盤センター連絡し、 DNS(Domain Name System)への登録を依頼した。

#### 4. 研修内容

4.1 リモートによるクラウドサーバへのログイン

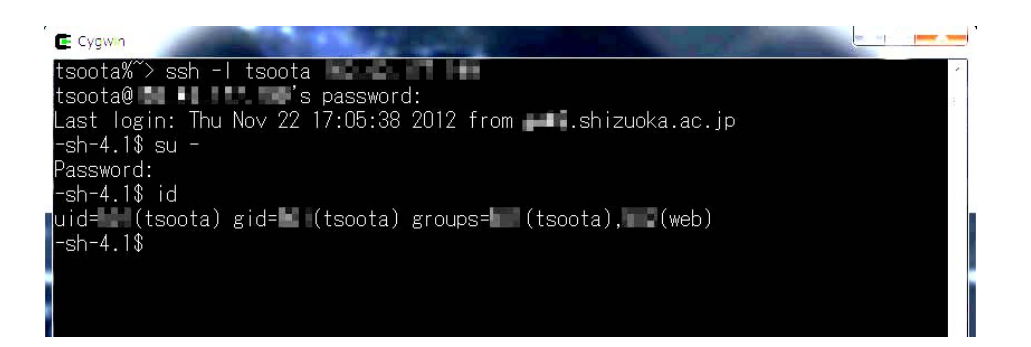

#### 図3 Cygwin によりリモートでクラウドサーバにログインをする

Windows 環境において Linux に近い環境を実現する Cygwin<sup>2</sup>というソフトを用いて、コマンドプ ロンプト画面より、 ssh(Secure Shell) で、クラウドサーバに、ユーザ名 tsoota でログインを行っ た (図 3 参照)。ssh は暗号化された安全な接続である。

<sup>1</sup> 静岡大学 情報基盤機構 情報基盤センター <http://www.cii.shizuoka.ac.jp/>

<sup>&</sup>lt;sup>2</sup> Cygwin official website <http://www.cygwin.com/>

#### 4.2 環境変数の表示

printenv(Secure Shell) コマンドを用いて、ログインユーザの環境変数を表示させた。

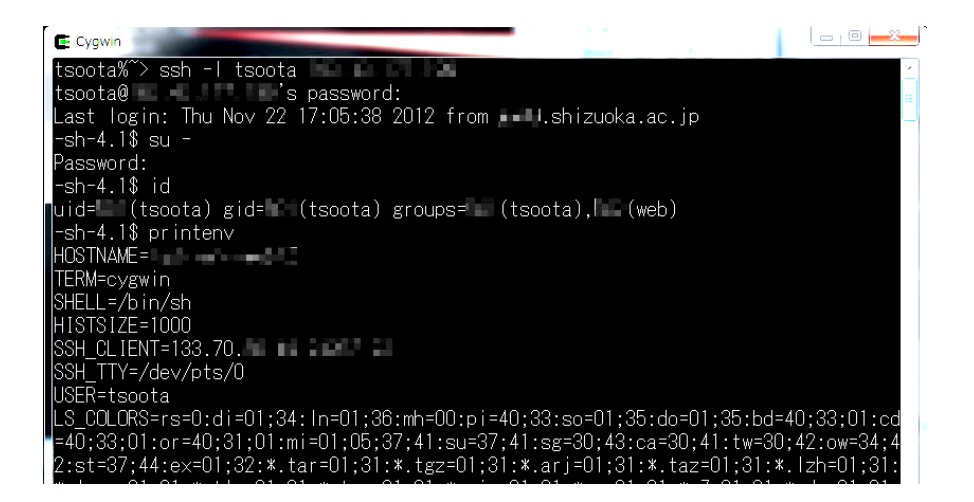

#### 図4 printenv コマンドで環境変数を表示させる

ホスト名、シェル (C shell, Bourne Shell など)の種類、ホスト名、ユーザ名、文字コードの種類、 PATH 等が表示された (図4参照)。

#### 4.3 ブラウザ画面へ Web ページを表示させる

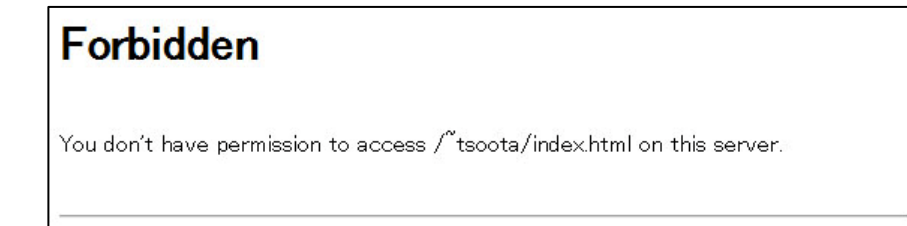

### 図5 ブラウザ画面に表示された"アクセス権限なし"という警告

ユーザ領域(筆者の場合は、/home/tsoota/)を使用可能にした後、http://ホスト名/~tsoota (tsoota は筆者のユーザ名)にアクセスすると、上記のように、ブラウザ画面にアクセス権限が無いと警告 が表示された(図5参照)。

4.4 フォルダ単位でのアクセス権限の変更により Web ページを再表示

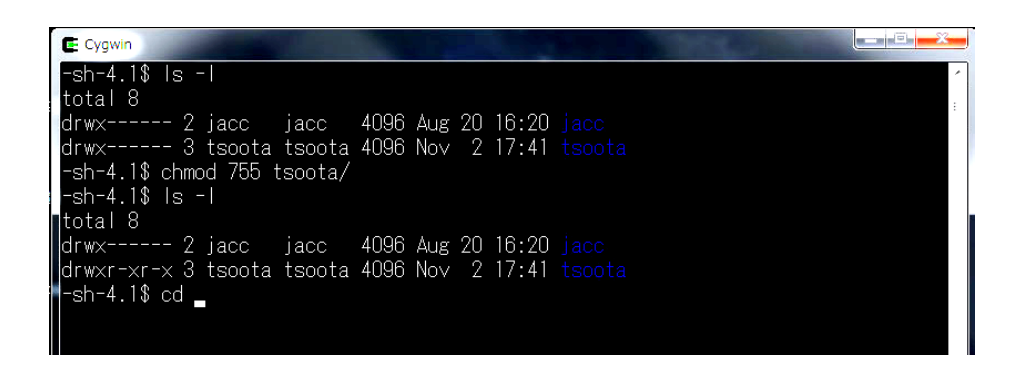

#### 図6 フォルダ単位でアクセス権限を変更する

フォルダ/home/tsoota/のアクセス権限を、700(管理者のみ R(Read)W(Write)X(実行))から、755 (グループ、一般ユーザに R (Read) と X (実行)の権利を付与する)とした(図 6 参照)。

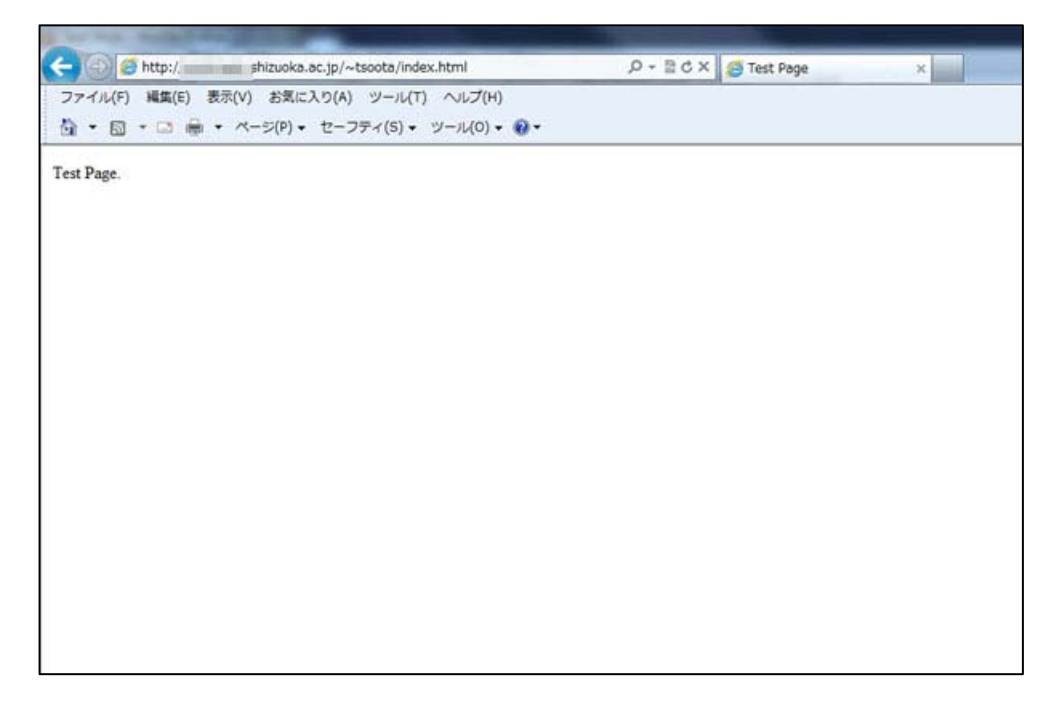

#### 図7 クラウドサーバより表示された Web ページ

以上の設定により、http://ホスト名/~tsoota/index.html にアクセスすると、ブラウザに Web ページ が表示された (図 7 参照)。

#### 5.まとめ

- クラウドコンピューティングの概念について学び、クラウドサーバの利用申請方法から Web ページの公開方法を学んだ。
- 実機サーバを運用する方法と、クラウドサーバで運用する方法では、大きな違いは無かったが、コストの面からみると、実機よりクラウドの方がソフトの検討から導入までの手間を省くことができ、有利である。また、運用面においても、実機よりクラウドの方が、専門の業者による管理により安定した運用ができることが分かった。

#### 参考文献

- [1] 朝日新聞社広告局: 朝日新聞 東京本社版 (2012).
- [2] クラウドサーバ初心者ガイド, <http://www.unic-es.com/>
- [3] 静岡大学 情報基盤センター ホームページ, <http://www.cii.shizuoka.ac.jp/in/?page\_id=374>
- [4] 丸山不二夫 ら:「雲の世界の向こうをつかむ クラウドの技術」 アスキー・メディアワーク ス (2009).
- [5] 八子 知礼: 「図解 クラウド 早わかり」 中経出版 (2010).
- [6] Apache HTTP Server Project ,<http://httpd.apache.org/docs/2.2/ja/mod/mod\_userdir.html>
- [7] Fedora で自宅サーバ構築, <http://fedorasrv.com/apache-userdir.shtml>
- [8] k-tanaka.net, <http://www.k-tanaka.net/unix/chmod.html>
- [9] VMware 仮想化の基本,
- <http://www.vmware.com/jp/virtualization/virtualization-basics/what-is-virtualization.html>